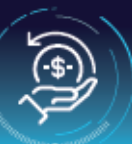

## Refund Registration By Development Partner

To register for a refund request for a trust fund in the Development Partner Center (DPC), follow these steps:

- Navigate to Registration Page
- Enter the Development Partner Center website <u>https://ebizprd.worldbank.org/#/ebiz/dpclogin</u>.
- New User: If you are a new DPC user, select Sign Up.

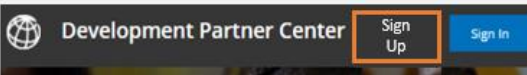

Complete the indicated fields. Fields with \* are mandatory. See the next two pages for more details, as needed.

| A Basic Details                                                                                                    |                                                 |
|----------------------------------------------------------------------------------------------------|-------------------------------------------------|
| First Name *                                                                                                    |                                                 |
| geoute calls                                                                                                    |                                                 |
| Middle Name                                                                                                    |                                                 |
| Middle Name                                                                                                    |                                                 |
| Last Name *                                                                                                    |                                                 |
| geoute called                                                                                                    |                                                 |
| Country •                                                                                                    |                                                 |
| Special Control of Control of Con | *                                               |
| Organization Name (Entered by                                                                                                    | y the User) *                                   |
| Second Contract                                                                                                    |                                                 |
| <ul> <li>Refund Requestor (I)</li> </ul>                                                                                                    | <ul> <li>Refund Authorizing Official</li> </ul> |
| Access Requested *                                                                                                    | Trust Fund number                               |
| Trust Fund                                                                                                    | * tf                                            |
| Add Organization Email Address •                                                                                                    | Select <b>Trust Fund</b> or <b>Agency</b> .     |
| sribillnew@mailnesia.com                                                                                                    |                                                 |
| Telephone Number *                                                                                                    |                                                 |
| +91966652112                                                                                                    | 0                                               |
|                                                                                                    |                                                 |
| Language of Correspondence                                                                                                    | •                                               |
| English                                                                                                    | ×                                               |

When completed, select Review and Edit to make needed changes, and Finalize when done.

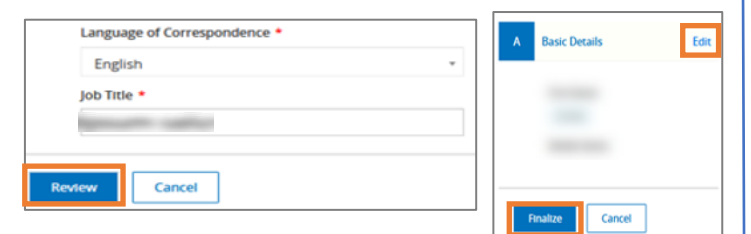

Select Submit and a confirmation displays.

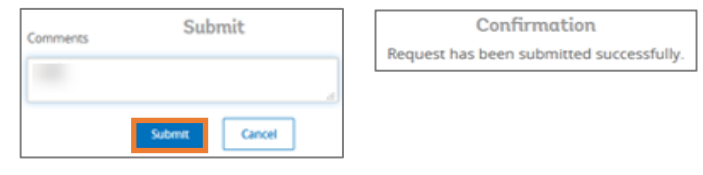

- OR 2 Existing User: If you are an existing user of the DPC portal, select Sign In and then complete request for refund role.
  - Development Partner Center Sign
  - Select the Portfolio tab > Request Refund Role from Contact Us dialog box.

| ٢    | Developm  | ent Partner Cer          | nter      | ۹        | ? ~         | English | ~ ( | SB - |
|------|-----------|--------------------------|-----------|----------|-------------|---------|-----|------|
| Home | Portfolio | Instruments <del>-</del> | Analytics |          |             |         |     |      |
|      |           |                          |           |          |             |         |     |      |
|      |           |                          |           | Contact  | Us          |         |     |      |
|      |           |                          |           | Select   |             |         | ~   | >    |
|      |           |                          |           | Select   |             |         |     |      |
|      |           |                          |           | Reques   | t Refund Ro | le      |     |      |
|      |           |                          |           | ED Advis | sor         |         | e   |      |

### 4 Select the Requested Role and Submit.

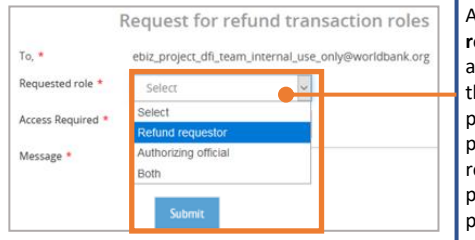

A user can be granted both roles in DPC, requester and authorizing official. However, these roles cannot be performed by the same person for the same refund request. Each user can perform only one role for a particular refund request.

#### 5 Select the Access Required and Submit.

| To, *             | ebiz_project_dfi_team_inte | ernal_use_only@worldbank.org |
|-------------------|----------------------------|------------------------------|
| Requested role *  | Refund requestor           | ~                            |
| Access Required * | Select                     | ~                            |
| Message *         | Select                     |                              |
|                   | Agency                     |                              |
|                   | Trust fund                 |                              |

#### A confirmation displays.

Thank you for writing to us

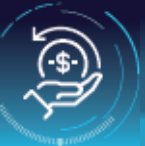

# Refund Registration By Development Partner (cont.)

| New User Registration Details                                    | New User Sign Up                                 |   |
|------------------------------------------------------------------|--------------------------------------------------|---|
| <ol> <li>Complete the indicated fields.</li> </ol>               | A Basic Details                                  |   |
| Fields with * are mandatory.                                     | First Name *                                     |   |
|                                                                  | First Name                                       |   |
|                                                                  | Middle Name                                      |   |
|                                                                  | Middle Name                                      |   |
|                                                                  | Last Name *                                      |   |
|                                                                  | Last Name                                        |   |
| Use the drop-down menus to<br>search for, and select, applicable | Country *                                        | _ |
| information.                                                     | Select Country                                   | Ŧ |
|                                                                  | Organization Name (Entered by the User) *        |   |
|                                                                  | Organization Name                                |   |
|                                                                  | Refund Requestor     Refund Authorizing Official |   |
|                                                                  | Add Organization                                 |   |
| Select the relevant access                                       | Email Address *                                  |   |
| required, Refund Requester                                       | Email Address                                    |   |
| and/or <b>Refund Authorizing</b>                                 | Telephone Number *                               |   |
| If you need clarification                                        | Telephone Number                                 | 0 |
| select the <b>info icon</b> .                                    | Mobile Number                                    |   |
|                                                                  | Mobile Number                                    | 0 |
|                                                                  | Fax Number                                       |   |
|                                                                  | Fax Number                                       | 0 |
|                                                                  | Language of Correspondence *                     |   |
|                                                                  | English                                          | Ŧ |
|                                                                  | Job Title *                                      |   |
|                                                                  |                                                  |   |
| 2 When complete, select <b>Review</b> .                          | Review                                           |   |

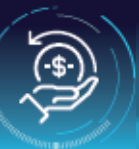

- New User Registration Details (cont.) **Review and Submit** 
  - Review the details entered. 1
  - 2 To make edits, select the Edit option.
  - 3 When completed all edits, select Finalize.
  - . . 4

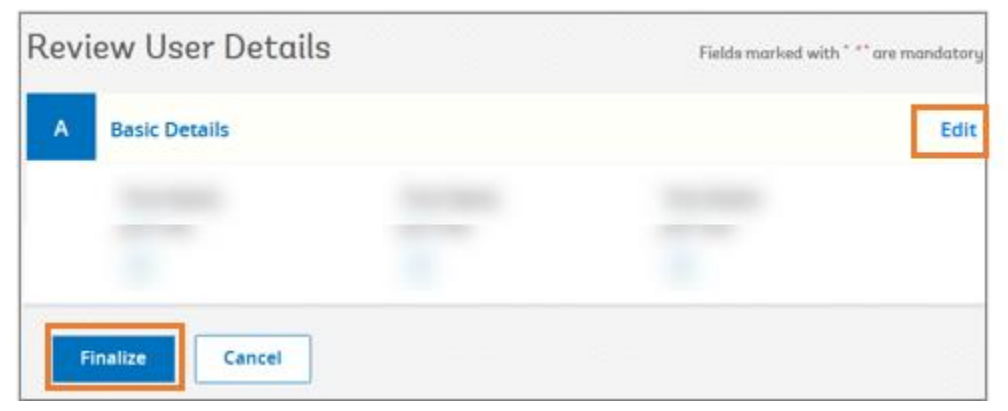

| Enter any needed comments and select Submit.                             | Comments                                                 |
|--------------------------------------------------------------------------|----------------------------------------------------------|
|                                                                          | Submit Cancel                                            |
| Upon approval of the role, you<br>will receive an email<br>confirmation. | Confirmation<br>Request has been submitted successfully. |

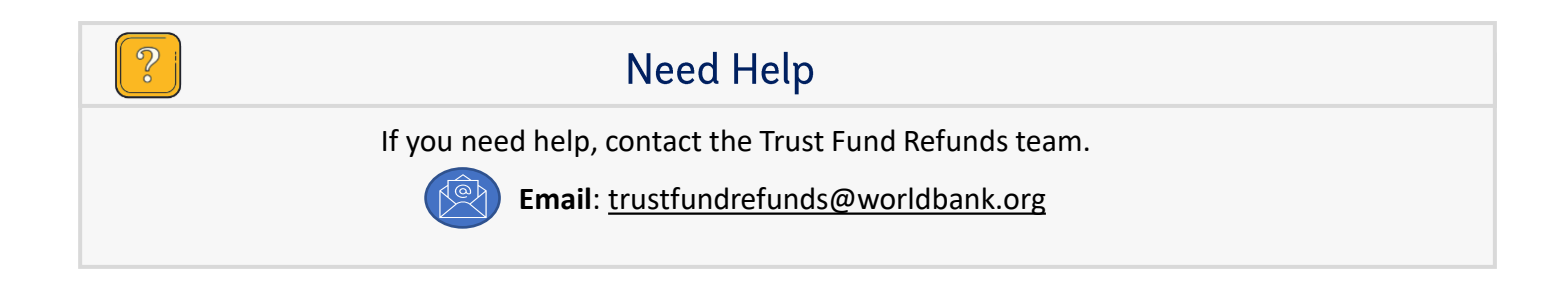